Configurar o gerenciamento do DAC (Device Authorization Control, controle de autorização de dispositivo) por meio do SNA (Smart Network Application, aplicativo de rede inteligente)

## Objetivo

O sistema Smart Network Application (SNA) exibe uma visão geral da topologia da rede, incluindo informações detalhadas de monitoramento de dispositivos e tráfego. A SNA permite visualizar e modificar configurações globalmente em todos os dispositivos suportados na rede.

A SNA tem um recurso conhecido como DAC (Device Authorization Control, Controle de Autorização de Dispositivos) que permite configurar uma lista de dispositivos de clientes autorizados na rede. O DAC ativa os recursos 802.1X em dispositivos SNA na rede e um RADIUS (Remote Authentication Dial-In User Service) ou RADIUS Host Server pode ser configurado em um dos dispositivos SNA. O DAC é feito através da autenticação Media Access Control (MAC).

Este artigo fornece instruções sobre como configurar o DAC Management através de SNA.

### Dispositivos aplicáveis

- Sx350 Series
- SG350X Series
- Sx550X Series

**Note:** Os dispositivos da Sx250 Series podem fornecer informações SNA quando estão conectados à rede, mas a SNA não pode ser iniciada a partir desses dispositivos.

### Versão de software

• 2.2.5.68

### Fluxo de trabalho do DAC

Você pode configurar o gerenciamento de DAC através das seguintes etapas:

- <u>Ativar DAC</u>
- <u>Configurar servidor e clientes RADIUS</u>
- Gerenciamento de lista DAC

### **Ativar DAC**

Para acessar e ativar o DAC, siga estas etapas:

Etapa 1. Clique no menu Options no canto superior esquerdo da página SNA para mostrar

as opções disponíveis.

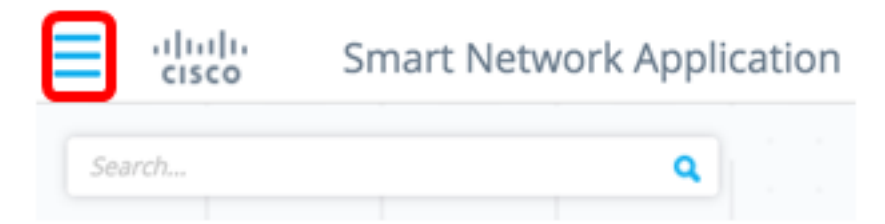

Etapa 2. Escolha Editar modo DAC.

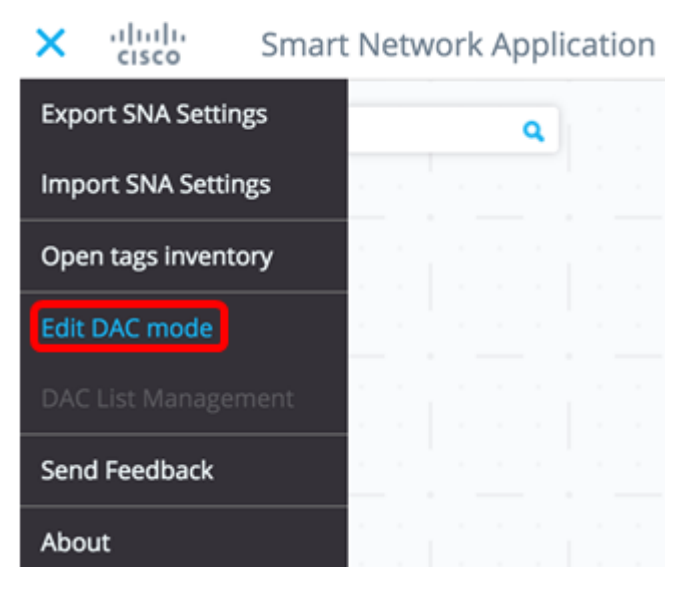

O modo de edição DAC está ativado. Você deve ver o quadro azul abaixo do mapa de topologia e o painel de controle na parte inferior da tela.

DAC Edit Mode Apply (> Exit

Etapa 3. (Opcional) Para sair do Modo de edição do DAC, clique no botão Sair.

#### Configurar servidor e clientes RADIUS

Etapa 1. Na exibição Topologia, escolha um dos dispositivos SNA e clique em seu menu **Opções**.

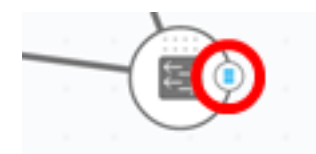

Etapa 2. Clique em + Definir como servidor DAC.

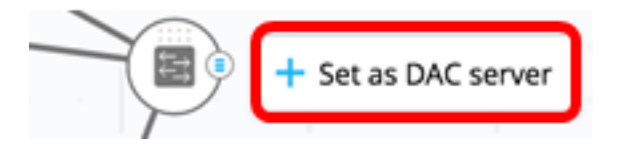

Etapa 3. Se o dispositivo tiver mais de um único endereço IP, escolha um desses endereços como o que será usado pelo DAC. Neste exemplo, 192.168.1.127 | O estático é escolhido.

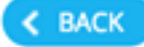

## Select IP Address

### switche6f4d3 / fec0::42a6:e8ff:fee6:f4d3

IP ADDRESS

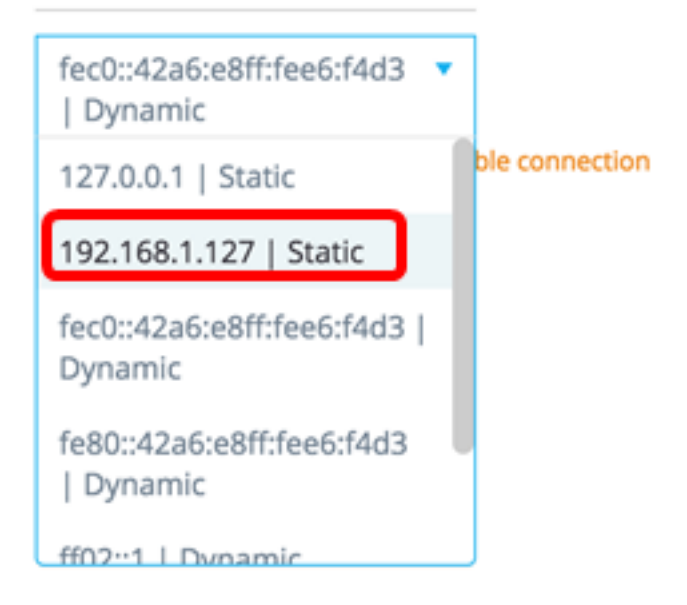

**Note:** A lista de endereços indica se a interface IP é estática ou dinâmica. Você será avisado de que a escolha de um IP dinâmico pode causar uma conexão instável.

## Select IP Address

switche6f4d3 / fec0::42a6:e8ff:fee6:f4d3

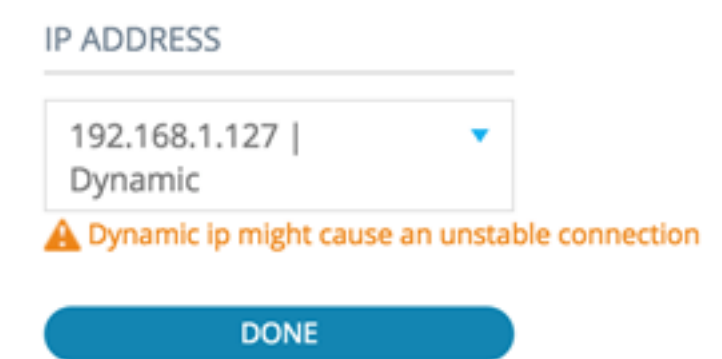

Etapa 4. Clique em Concluído.

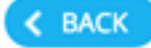

## Select IP Address

#### switche6f4d3 / fec0::42a6:e8ff:fee6:f4d3

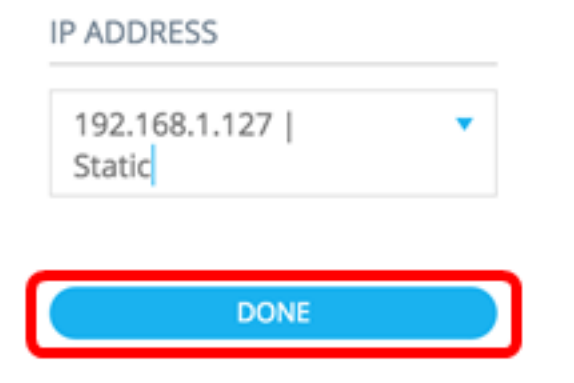

**Note:** Ao editar um servidor DAC existente, o endereço usado atualmente por seus clientes é pré-selecionado.

O servidor RADIUS do DAC é destacado continuamente na exibição Topologia.

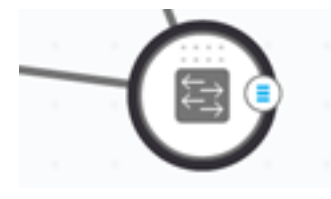

Etapa 5. Escolha um dos dispositivos SNA e clique em seu menu Opções.

Note: Se nenhum cliente estiver selecionado, você não poderá aplicar as configurações.

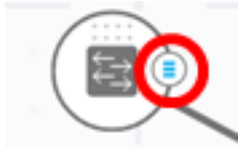

Se um switch já for um cliente do servidor RADIUS do DAC, seu endereço IP estará na tabela NAS do servidor RADIUS e o servidor RADIUS estiver configurado na tabela do servidor RADIUS com o tipo de uso 802.1X ou todos na prioridade 0. Este switch está préselecionado.

Se um cliente for escolhido, que já tem um servidor RADIUS configurado para 802.1X diferente do servidor selecionado anteriormente, você será notificado de que o procedimento interromperá a operação existente do servidor RADIUS.

Se um cliente for escolhido, com um servidor RADIUS configurado para 802.1X na prioridade 0 diferente do servidor selecionado anteriormente, uma mensagem de erro será exibida e o DAC não será configurado nesse cliente.

Etapa 6. Clique em + Definir como cliente.

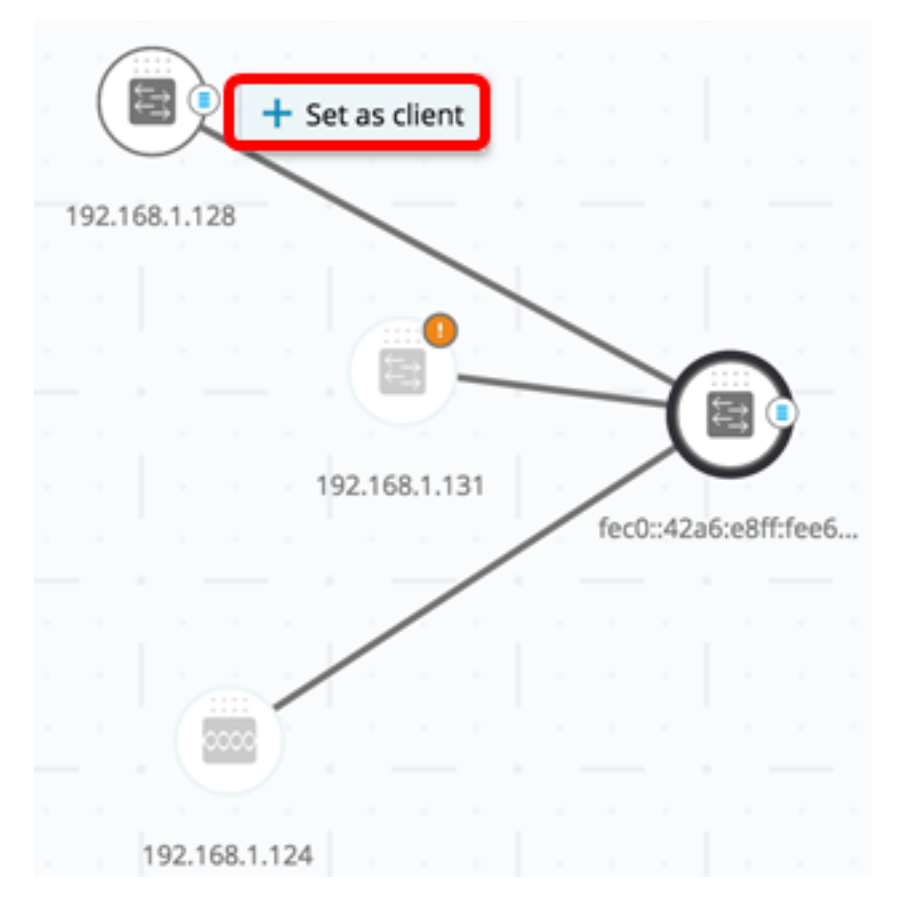

Passo 7. Marque a caixa de seleção ou as caixas de seleção da porta ou portas do switch cliente para aplicar autenticações 802.1X.

Note: Neste exemplo, as portas GE1/1, GE1/2, GE1/3 e GE1/4 são verificadas.

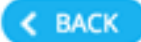

# Select Client Ports

switche6fa9f / 192.168.1.128

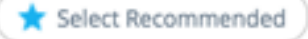

|   | PORT  | SWITCHPORT MODE | DESCRIPTION | RECOMMENDED |
|---|-------|-----------------|-------------|-------------|
| • | GE1/1 | trunk           |             |             |
| • | GE1/2 | access          |             | *           |
| • | GE1/3 | access          |             | *           |
|   | GE1/4 | access          |             | *           |
|   | GE1/5 | trunk           |             | *           |

**Note:** A SNA recomenda uma lista de todas as portas de borda ou todas as portas que não se sabe estarem conectadas a outros switches ou nuvens.

Etapa 8. (Opcional) Clique no botão **Select Recommended (Selecionar recomendado)** para verificar todas as portas recomendadas.

Etapa 9. Clique em Concluído. O cliente RADIUS do DAC é destacado em azul tracejado na exibição Topologia.

| ſ |       |        |    |    |        |       |     |     | 19   | 2.168  | 1.124   |     |   |
|---|-------|--------|----|----|--------|-------|-----|-----|------|--------|---------|-----|---|
| 1 | 92.16 | 58.1.1 | 28 |    |        |       |     |     |      |        |         |     |   |
|   |       |        |    |    |        | 0     |     |     | -    |        | L       |     |   |
|   |       |        |    |    |        | 3     |     |     |      | )F     |         |     |   |
|   |       |        |    |    | 192.16 | 8.1.1 | 31  |     | fect | 0::42a | i6:e8ff | fee | 5 |
|   |       |        |    |    |        |       |     |     |      |        |         |     |   |
|   |       |        |    |    |        |       |     |     |      |        |         |     |   |
|   |       |        |    |    |        |       |     |     |      |        |         |     |   |
|   |       |        |    |    |        |       |     |     |      |        |         |     |   |
|   |       |        |    |    | 1      |       |     | 1   |      |        |         |     |   |
|   |       | DA     | ٩C | Ed | it Mo  | ode   | e ( | ✓Ap | oply |        | (+) E   | xit | ) |

Etapa 10. Clique em Apply para salvar as alterações.

Etapa 11. Digite uma sequência de caracteres que será usada pelo servidor DAC RADIUS com todos os seus clientes na rede.

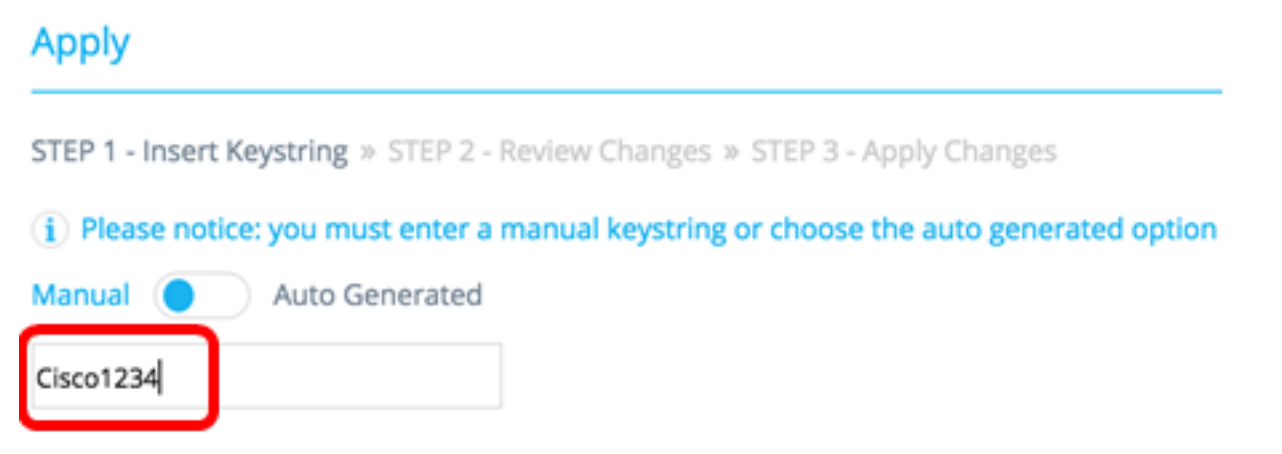

Note: Neste exemplo, Cisco1234 é usado.

Etapa 12. (Opcional) Alterne o botão para **Gerado automaticamente** para usar uma sequência de caracteres de chave autogerada.

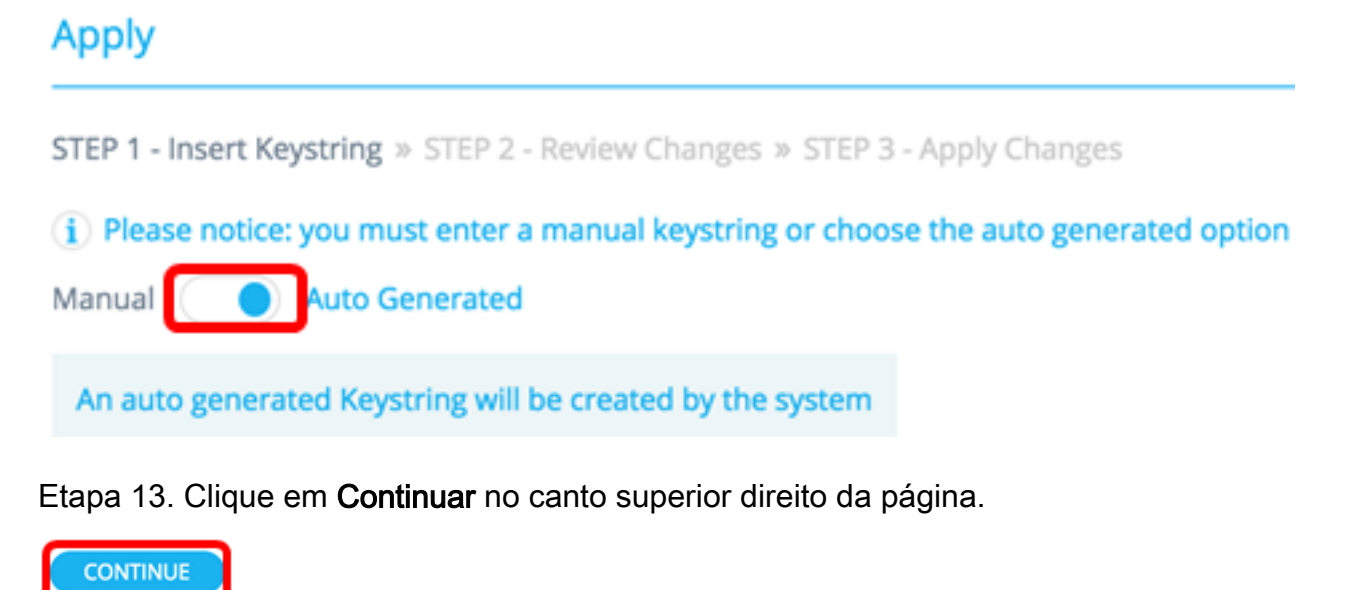

Etapa 14. Revise as alterações e clique em **APLICAR ALTERAÇÕES**.

| Apply                                                     |                                                                     | ×             |
|-----------------------------------------------------------|---------------------------------------------------------------------|---------------|
| STEP 1 - Insert Keystring = STEP 2 - Review Changes = STE | EP 3 - Apply Changes                                                | APPLY CHANGES |
| SWITCH                                                    | ACTIONS                                                             |               |
| switche6/4d3<br>fec0::42a6:e8ff:fee6:f4d3                 | Set radius server fec0:42a6xe8ff;fee6;f4d3                          |               |
| switche6fa9f<br>192.168.1.128                             | Add radius client 192.168.1.128 to server fec0::42a6:e8ff:fee6:f4d3 |               |
| switche6fa9f<br>192.168.1.128                             | Set radius client for 192.168.1.128                                 |               |

Etapa 15. (Opcional) Desmarque a caixa de seleção **Salvar na configuração de inicialização** se não desejar salvar as configurações no arquivo de configuração.

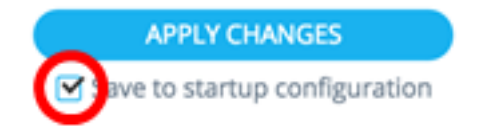

Etapa 16. (Opcional) Se estiver usando uma conta Somente leitura, talvez seja solicitado que você insira suas credenciais para continuar. Digite a senha no campo *Senha* e clique em **ENVIAR**.

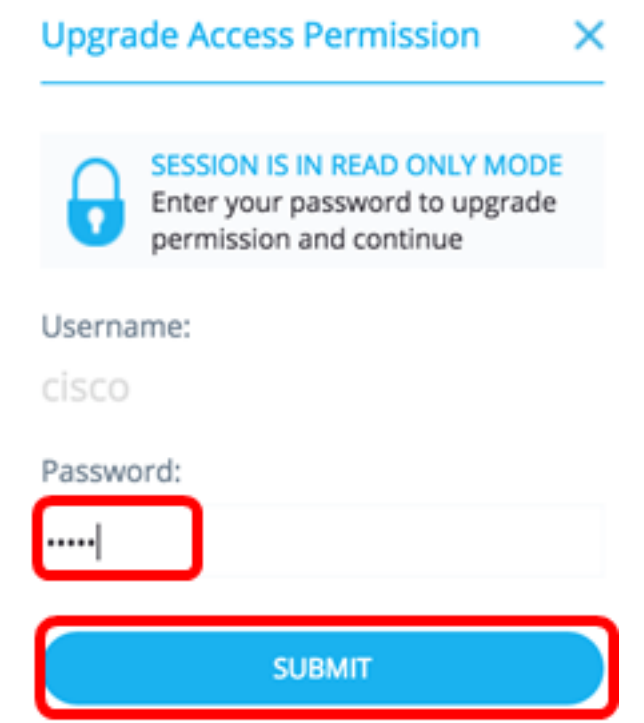

Etapa 17. A coluna Status deve conter caixas de seleção verdes que confirmam a aplicação bem-sucedida das alterações. Clique em Concluído.

| ^ | pply                                                          |                                                                        |                                                      |
|---|---------------------------------------------------------------|------------------------------------------------------------------------|------------------------------------------------------|
| 5 | 'EP 1 - Insert Keystring * STEP 2 - Review Changes * STEP 3 - | Apply Changes                                                          | DONE Save to startup configuration                   |
|   | SWITCH                                                        | ACTIONS                                                                | STATUS                                               |
|   | switche664d3<br>fec0::42a6:e8ff:fee6:f4d3                     | Set radius server fec0::42a6ce8ff;fee6;f4d3                            | Set radius server fec0:x2a6xe8ff:fee6id4d3 succee    |
|   | switche6fa9f<br>192.168.1.128                                 | Add radius client 192.168.1.128 to server<br>fec0::42a6:e8ff;fee6:f4d3 | Add DAC client 192.168.1.128 to server fec0::42a6    |
|   | switche6/a9f<br>192.168.1.128                                 | Set radius client for 192.168.1.128                                    | O DAC configuration for client 192.168.1.128 succeed |

Depois que o DAC é configurado, um alerta é exibido sempre que um novo dispositivo não bloqueado é rejeitado na rede por meio de um servidor RADIUS habilitado para DAC. Você será solicitado a adicionar esse dispositivo à lista de permissões de dispositivos autorizados ou enviá-lo a uma lista de bloqueio para que você não seja alertado novamente.

Ao informar o usuário do novo dispositivo, a SNA fornece o endereço MAC do dispositivo e a porta que o dispositivo tentou acessar a rede.

Se um evento de rejeição for recebido de um dispositivo que não é um servidor DAC RADIUS, a mensagem será ignorada e todas as mensagens adicionais desse dispositivo para os próximos 20 minutos serão ignoradas. Após 20 minutos, a SNA verifica novamente se o dispositivo é um servidor DAC RADIUS. Se um usuário for adicionado à lista de permissões, o dispositivo será adicionado ao grupo DAC de todos os servidores DAC. Quando essa configuração for salva, você poderá escolher se deseja salvar essa configuração imediatamente na configuração de inicialização do servidor. Essa opção é selecionada por padrão.

Até que um dispositivo seja adicionado à lista de permissões, ele não terá permissão de acesso à rede. Você pode visualizar e alterar as listas de permissão e bloqueio a qualquer momento, desde que um servidor DAC RADIUS esteja definido e acessível. Para configurar o DAC List Management, vá para <u>DAC List Management</u>.

Ao aplicar as configurações de DAC, você recebe um relatório listando ações que serão aplicadas aos dispositivos participantes. Depois de aprovar as alterações, você pode decidir se as configurações devem ser copiadas para o arquivo de configuração de inicialização dos dispositivos configurados. Finalmente, aplique as configurações.

O relatório exibe avisos se algumas etapas do processo de configuração do DAC forem perdidas, juntamente com o status das ações como tratadas pelos dispositivos.

| Dispositivo       Os identificadores do         ivo       dispositivo (nome do host         ou endereço IP)       Ações possíveis para o         Ações possíveis para o       servidor DAC:         • Habilitar servidor RADIUS       • Desativar servidor         RADIUS       • Atualizar lista do clientos | Campo    | Valor                                                    | Comentários                     |  |  |  |
|----------------------------------------------------------------------------------------------------|----------|----------------------------------------------------------|---------------------------------|--|--|--|
| ivo' dispositivo (nome do host<br>ou endereço IP)<br>Ações possíveis para o<br>servidor DAC:<br>• Habilitar servidor RADIUS<br>• Desativar servidor<br>RADIUS                                                                                                    | Disposit | Os identificadores do                                    |                                 |  |  |  |
| Ações possíveis para o<br>servidor DAC:<br>• Habilitar servidor RADIUS<br>• Desativar servidor<br>RADIUS                                                                                                    | ivo      | dispositivo (nome do host                                |                                 |  |  |  |
| <ul> <li>servidor DAC:</li> <li>Habilitar servidor RADIUS</li> <li>Desativar servidor<br/>RADIUS</li> <li>Atualizar lista do clientos</li> </ul>                                                                                                    |          |                                                          |                                 |  |  |  |
| <ul> <li>Habilitar servidor RADIUS</li> <li>Desativar servidor<br/>RADIUS</li> <li>Atualizar lista da clientos</li> </ul>                                                                                                    |          | servidor DAC:                                            |                                 |  |  |  |
| Desativar servidor     RADIUS     Atualizar lista de clientos                                                                                                    |          | Habilitar servidor RADIUS                                |                                 |  |  |  |
| RADIUS                                                                                                    |          | <ul> <li>Desativar servidor</li> </ul>                   |                                 |  |  |  |
| Atualizar lista da clientos                                                                                                    |          | RADIUS                                                   |                                 |  |  |  |
| • Atualizar lista de clientes                                                                                                    |          | <ul> <li>Atualizar lista de clientes</li> </ul>          |                                 |  |  |  |
| Criar grupo de servidores     RADIUS                                                                                                    |          | <ul> <li>Criar grupo de servidores<br/>RADIUS</li> </ul> |                                 |  |  |  |
| Excluir grupo de                                                                                                    |          | Excluir grupo de                                         |                                 |  |  |  |
| servidores RADIUS                                                                                                    |          | servidores RADIUS                                        |                                 |  |  |  |
| Possíveis ações para o Epossível (e provável) que várias                                                                                                    |          | Possíveis ações para o                                   | Epossível (e provável) que vári |  |  |  |
| cliente DAC: ações apareçam para cada                                                                                                    | Acão     | cliente DAC:                                             | dispositivo                     |  |  |  |
| Adicionar conexao de Cada ação pode ter seu próprio                                                                                                    | , içub   | Adicionar conexao de                                     | Cada ação pode ter seu próprio  |  |  |  |
| servidor RADIUS<br>Atualizar appaxão do status.                                                                                                    |          | servidor RADIUS                                          | status.                         |  |  |  |
| • Atualizar correcto do                                                                                                    |          | Alualizar collexad do     servidor RADILIS               |                                 |  |  |  |
| Remover conexão de                                                                                                    |          | Remover conexão de                                       |                                 |  |  |  |
| servidor RADIUS                                                                                                    |          | servidor RADIUS                                          |                                 |  |  |  |
| Atualize as configurações                                                                                                    |          | Atualize as configurações                                |                                 |  |  |  |
| do 802.1x                                                                                                    |          | do 802.1x                                                |                                 |  |  |  |
| <ul> <li>Atualizar configurações de</li> </ul>                                                                                                    |          | <ul> <li>Atualizar configurações de</li> </ul>           |                                 |  |  |  |
| autenticação da interface                                                                                                    |          | autenticação da interface                                |                                 |  |  |  |
| <ul> <li>Atualizar configurações de</li> </ul>                                                                                                    |          | <ul> <li>Atualizar configurações de</li> </ul>           |                                 |  |  |  |
| host e sessão da interface                                                                                                    |          | host e sessão da interface                               |                                 |  |  |  |
| Us possíveis avisos para o<br>servidor DAC incluem:                                                                                                    |          | Us possívels avisos para o                               |                                 |  |  |  |
| A interface IP selecionada     Os avisos tambóm contôm links                                                                                                    |          | A interface IP selecionada                               | Os avisos também contôm links   |  |  |  |
| é dinâmica. para as secões do CAD onde                                                                                                    |          | é dinâmica.                                              | para as secões do CAD onde      |  |  |  |
| Avisos Os possíveis avisos para podem ser endereçados.                                                                                                    | Avisos   | Os possíveis avisos para                                 | podem ser endereçados.          |  |  |  |
| clientes DAC incluem: As alterações podem ser                                                                                                    |          | clientes DAC incluem:                                    | As alterações podem ser         |  |  |  |
| O dispositivo já é um aplicadas quando os avisos                                                                                                    |          | • O dispositivo já é um                                  | aplicadas quando os avisos      |  |  |  |
| cliente de um servidor estiverem presentes.                                                                                                    |          | cliente de um servidor                                   | estiverem presentes.            |  |  |  |
| RADIUS diferente.                                                                                                    |          | RADIUS diferente.                                        |                                 |  |  |  |

|        | selecionada. |                                 |
|--------|--------------|---------------------------------|
|        | Pendente     | Quando o status é uma falha, a  |
| Status | Sucesso      | mensagem de erro é exibida para |
|        | • Falha      | a ação.                         |

### Gerenciamento de lista DAC

Depois de adicionar dispositivos clientes e selecionar quais de suas portas serão autenticadas, todos os dispositivos não autenticados detectados nessas portas serão adicionados à lista de dispositivos não autenticados.

O DAC suporta as seguintes listas de dispositivos:

- Allow List (Permitir lista) Contém a lista de todos os clientes que podem ser autenticados.
- Bloquear lista Contém a lista de clientes que nunca devem ser autenticados.

Se você deseja que os dispositivos e suas portas sejam autenticados, eles devem ser adicionados às listas de permissão. Se você não deseja que eles sejam autenticados, nenhuma ação é necessária, pois eles serão adicionados à lista de bloqueio por padrão.

Consulte o glossário para obter mais informações.

### Adicionar dispositivos à lista Permitir ou Bloquear

Para adicionar dispositivos à lista de permissão ou bloqueio, siga estas etapas:

Etapa 1. Clique no menu **Options** no canto superior esquerdo da página SNA para mostrar as opções disponíveis.

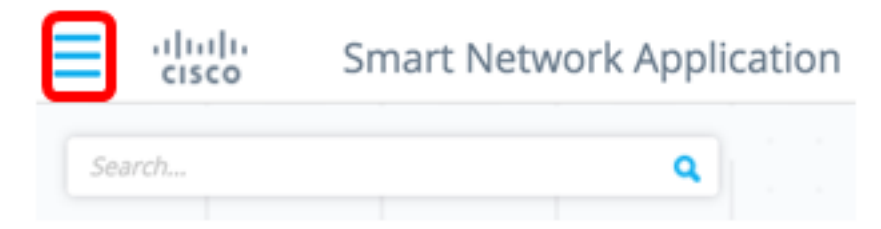

Etapa 2. Escolha DAC List Management.

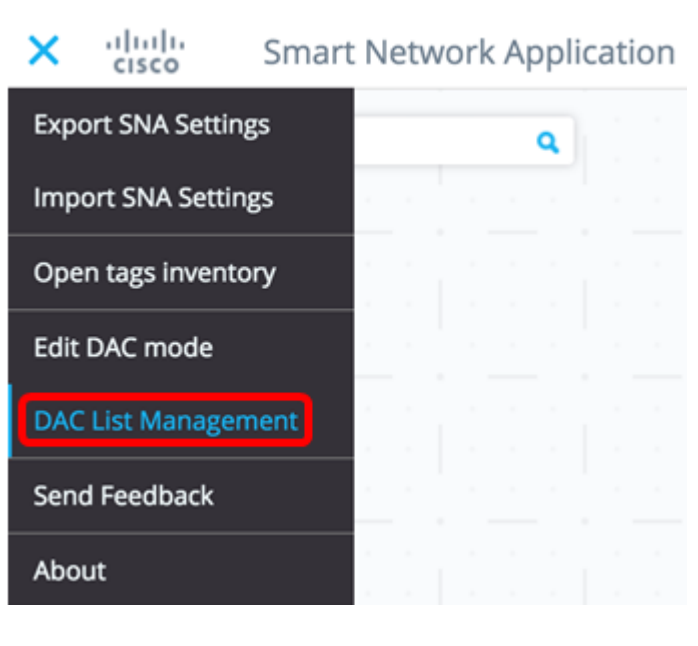

Etapa 3. Clique na guia **DISPOSITIVOS NÃO AUTENTICADOS**. Esta página exibirá a lista de todos os dispositivos não autenticados.

#### DAC List Management

UNAUTHENTICATED DEVICE WHITELIST BLACKLIST (i) Select one device or more from the list and then click on an action of your choice Save to startup configuration

**Note:** Como alternativa, você pode clicar no ícone DAC List Management System no canto superior direito da página SNA.

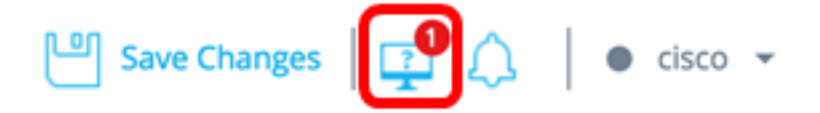

Etapa 4. (Opcional) Marque a caixa de seleção ao lado do endereço MAC do dispositivo ou dispositivos que deseja adicionar à lista de permissões e clique em **Adicionar à lista de permissões**.

| DAC                  | DAC List Management                                                                   |                          |                      |                                    |         |  |  |
|----------------------|---------------------------------------------------------------------------------------|--------------------------|----------------------|------------------------------------|---------|--|--|
|                      | WHITELIST BL/                                                                         | ACKLIST UNAU             | ITHENTICATED DEVICES | 2                                  |         |  |  |
| ( <b>j</b> ) S       | i) Select one device or more from the list and then click on an action of your choice |                          |                      |                                    |         |  |  |
| 🗹 Sa                 | ave to startup configuration                                                          |                          |                      |                                    |         |  |  |
| <ul> <li></li> </ul> | Add to Whitelist                                                                      | d to Blacklist X Dismiss | 5                    |                                    |         |  |  |
|                      |                                                                                       |                          |                      |                                    |         |  |  |
|                      | MAC ADDRESS                                                                           | CONNECTING<br>SWITCH     | CONNECTING PORT      | LAST SEEN                          | STATUS  |  |  |
| G                    | 0C:27:24:1F:47:A8                                                                     | 192.168.1.128            | gi1/0/3              | November 22nd<br>2016, 12:11:01 pm | Pending |  |  |
|                      | 0C:27:24:1F:47:A9                                                                     | 192.168.1.128            | gi1/0/3              | November 22nd<br>2016, 12:08:11 pm | Pending |  |  |

Etapa 5. (Opcional) Marque a caixa de seleção ao lado do endereço MAC do dispositivo ou dispositivos que deseja adicionar à lista de bloqueio e clique em **Adicionar à lista de bloqueio**.

| DAC            | DAC List Management                                                                        |                      |                     |                                    |           |  |  |
|----------------|--------------------------------------------------------------------------------------------|----------------------|---------------------|------------------------------------|-----------|--|--|
|                | WHITELIST BL/                                                                              | ACKLIST UNAU         | THENTICATED DEVICES | 0                                  |           |  |  |
| ( <b>i</b> ) S | ${f i}$ Select one device or more from the list and then click on an action of your choice |                      |                     |                                    |           |  |  |
| Sa             | Save to startup configuration                                                              |                      |                     |                                    |           |  |  |
|                | MAC ADDRESS                                                                                | CONNECTING<br>SWITCH | CONNECTING PORT     | LAST SEEN                          | STATUS    |  |  |
| C              | 0C:27:24:1F:47:A9                                                                          | 192.168.1.128        | gi1/0/3             | November 22nd<br>2016, 12:15:12 pm | Pending   |  |  |
|                | 0C:27:24:1F:47:A8                                                                          | 192.168.1.128        | gi1/0/3             | November 22nd<br>2016, 12:15:01 pm | 🕑 success |  |  |

Etapa 6. (Opcional) Marque a caixa de seleção ao lado do endereço MAC do dispositivo ou dispositivos que deseja descartar e clique em **Dispensar**.

| DAC             | DAC List Management                                                                          |                        |                     |                                    |         |  |  |
|-----------------|----------------------------------------------------------------------------------------------|------------------------|---------------------|------------------------------------|---------|--|--|
| \               | WHITELIST BLA                                                                                | CKLIST                 | THENTICATED DEVICES | 0                                  |         |  |  |
| ( <b>i</b> ) Se | $({f i})$ Select one device or more from the list and then click on an action of your choice |                        |                     |                                    |         |  |  |
| 🗹 Sa            | ve to startup configuration                                                                  |                        |                     |                                    |         |  |  |
|                 | Add to Whitelist 🚫 Add                                                                       | to Blacklist X Dismiss |                     |                                    |         |  |  |
|                 |                                                                                              |                        |                     |                                    |         |  |  |
|                 | MAC ADDRESS                                                                                  | CONNECTING<br>SWITCH   | CONNECTING PORT     | LAST SEEN                          | STATUS  |  |  |
| Ø               | 00:41:D2:A0:FA:20                                                                            | 192.168.1.128          | gi1/0/5             | November 22nd<br>2016, 12:34:14 pm | Pending |  |  |

**Note:** Todos os pacotes que entram nas portas do dispositivo são autenticados no servidor RADIUS.

Agora você deve ter adicionado um dispositivo à lista Permitir ou Bloquear.

#### Gerenciar dispositivos na lista Permitir ou na lista Bloquear

Para gerenciar as listas de permissão ou bloqueio, clique na guia **PERMITIR LISTA** ou **BLOQUEAR**.

| DAC List Management                                                                               |                   |   |                        |       |  |  |
|---------------------------------------------------------------------------------------------------|-------------------|---|------------------------|-------|--|--|
| WHITELIST                                                                                         | BLACKLIST         | U | NAUTHENTICATED DEVICES | 5     |  |  |
| $(\mathbf{i})$ Select one device or more from the list and then click on an action of your choice |                   |   |                        |       |  |  |
| Save to startup configuration Add Device                                                          |                   |   |                        |       |  |  |
| Remove from list                                                                                  | Move to Whitelist |   | Enter MAC Address      | ADD + |  |  |
|                                                                                                   |                   |   |                        |       |  |  |
| MAC ADDRESS                                                                                       | Search Device     | ٩ | LAST                   | SEEN  |  |  |
| 00:41:D2:A0:FA:20                                                                                 |                   |   |                        |       |  |  |

Você pode executar as seguintes tarefas nestas páginas:

- Remover da lista Esta ação remove o dispositivo ou dispositivos escolhidos da lista.
- Mover para a lista Bloquear ou Mover para a lista Permitir Esta ação move o dispositivo ou

dispositivos escolhidos para a lista especificada.

- Adicionar um dispositivo Esta ação adiciona um dispositivo à lista de bloqueio ou permissão inserindo seu endereço MAC e clicando no botão **ADD+**.
- Pesquisar um dispositivo usando o endereço MAC Insira um endereço MAC e clique no
   Busca o botão.

Agora você deve ter gerenciado os dispositivos na lista do DAC.